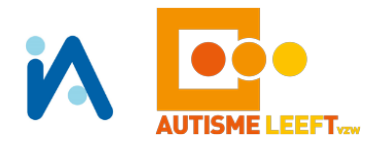

Beste

Om onze administratie en facturatie beter op elkaar te kunnen afstemmen zijn we overgegaan tot het gebruik van een online registratietool: nl. i-Active.

Voor sommigen onder u is dit al een gekende tool omdat meerdere gemeenten hiermee werken. Voor de meesten is dit nieuw.

Daarom vindt u hier een beknopt overzicht van de stappen die u moet invullen om uw gezin met uw kind(eren) te registreren. (verder vanaf pagina 2 vindt u een gedetailleerd registratie-stappenplan)

1. U kiest voor welke activiteiten/diensten u uw kinderen wil inschrijven:

| Speelpleinen de Puzzel | in HA – MM - PE |
|------------------------|-----------------|
| Jeugdwerking Spetters  | in HA – PE      |
| Hobby's Ik Kies        | in HA – MM – PE |
| Dagkampjes             | in HA – MM – PE |

U duidt aan dat u het huishoudelijk reglement van deze activiteiten gelezen hebt.

- U registreert zich als gezin en alle kinderen met een autisme spectrumdiagnose die gebruik gaan maken van onze diverse activiteiten.
  U ontvangt per mail een persoonlijk inlognummer dat u zeker moet bewaren/onthouden
- U ontvangt via i-Active per mail een afrekening voor het betalen van het lidgeld. Dit is nog steeds 25 € per gezin per kalenderjaar.
- Na het betalen van het lidgeld zal u op uw account in de kalender van i-Active zien voor welke activiteiten van Autisme Leeft u uw kind kan inschrijven.
  Deze activiteiten worden steeds vooraf aangekondigd, net als nu, maar dan via mail vanuit het i-Active systeem.
- Voor bepaalde activiteiten (vb. hobby's, dagkampjes, ...) zal u vooraf, ook weer via mail van i-Active, een afrekening ontvangen die u eerst moet betalen voordat uw kind definitief is ingeschreven.
  Voor andere activiteiten (vb. speelpleinen) zal u achteraf een afrekening ontvangen via i-Active.
- 6. Voor sommige activiteiten is er een beperking op het aantal in te schrijven kinderen (vb. dagkampjes, Okidoki-activiteiten, ..) of werken we met wachtlijsten (vb. speelpleinen). Dit gaat u ook via uw account in i-Active kunnen volgen.
- 7. Ook de fiscaal attesten en attest voor de mutualiteit (opvang en speelpleinen) zal u via dit systeem toegestuurd krijgen.
- 8. Alle afrekeningen, betalingen en attesten zijn achteraf continu terug te vinden in i-Active op uw persoonlijk account. Dus geen verloren formulieren meer.

Wij hopen op deze manier een transparant inschrijf- en betaalsysteem te hebben gevonden zodat u en wij als organisatie een beter overzicht krijgen in onze administratieve opvolging.

Waarschijnlijk zullen er nog heel wat vragen komen, maar hiervoor kan u steeds bij onze medewerkers terecht. Op de volgende pagina's vindt u een registratie-stappenplan.

Vriendelijke groeten

Marleen Bloemen Autisme Leeft vzw <u>Contactgegevens medewerkers:</u> Hasselt: Lauren – 0492 228492 – <u>lauren@autismeleeft.be</u> Maasmechelen: Chloë – 0490 648685 – <u>chloe@autismeleeft.be</u> Pelt: Sander – 0479 268868 – <u>sander@autismeleeft.be</u>

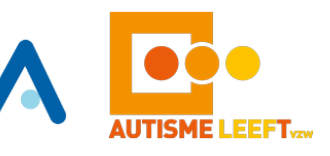

## **STAPPENPLAN: REGISTREREN IN I-ACTIVE**

- 1. Ga naar https://autismeleeft.i-active.be
- 2. Klik onderaan op 'Nog niet geregistreerd? Klik hier ....'

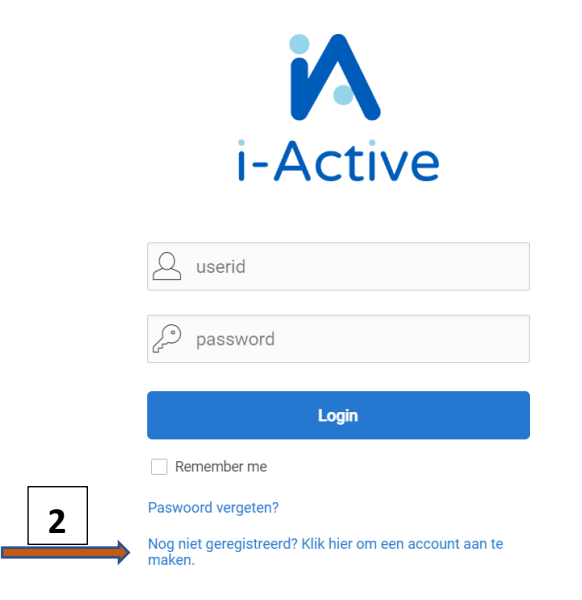

**3.** Vink de diensten/activiteiten aan waarvoor u uw kind in de toekomst wil inschrijven.

| ole<br>30<br>32 4<br>fo@ | nstraat 79/1<br>492 228492<br>Dautismeleeft.be                   |                                       |                                           |                                                                                                    |                        | Ga naar Sta |
|--------------------------|------------------------------------------------------------------|---------------------------------------|-------------------------------------------|----------------------------------------------------------------------------------------------------|------------------------|-------------|
| Voo                      | or welke diensten wilt u z                                       | zich registreren?                     |                                           |                                                                                                    |                        |             |
|                          |                                                                  |                                       |                                           |                                                                                                    |                        |             |
| _                        |                                                                  |                                       |                                           |                                                                                                    |                        |             |
|                          | Dienst                                                           | Goedkeuring vereist                   | Kind / volw                               | Reglement                                                                                                    | Gelezen en goedgekeurd |             |
|                          | <b>Dienst</b><br>Dagkampjes                                      | <b>Goedkeuring vereist</b><br>Ja      | Kind / volw<br>Kinderen                   | Reglement<br>Huishoudelijk reglement Dagkampjes 2023 - def.pdf                                                                                                    | Gelezen en goedgekeurd |             |
|                          | Dienst<br>Dagkampjes<br>Hobby's Ik Kies                          | Goedkeuring vereist<br>Ja<br>Ja       | Kind / volw<br>Kinderen<br>Beide          | Reglement       Huishoudelijk reglement Dagkampjes 2023 - def.pdf       Huishoudelijk reglement Hobby Ik Kies 2023 - def.pdf                                                                       | Gelezen en goedgekeurd |             |
|                          | Dienst<br>Dagkampjes<br>Hobby's Ik Kies<br>Jeugdwerking Spetters | Goedkeuring vereist<br>Ja<br>Ja<br>Ja | Kind / volw<br>Kinderen<br>Beide<br>Beide | Reglement       Huishoudelijk reglement Dagkampjes 2023 - def.pdf       Huishoudelijk reglement Hobby Ik Kies 2023 - def.pdf       Huishoudelijk reglement Jeugdvereniging Spetters 2023 - def.pdf | Gelezen en goedgekeurd |             |

- 4. Lees het bijhorend huishoudelijk reglement en vink aan als u dit gelezen en goedgekeurd hebt.
- 5. Klik op 'Ga naar Stap 1':

3

Ga naar Stap 1 →

6. Voeg hier de gevraagde gegevens van de financieel verantwoordelijke van het gezin in.

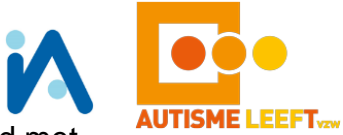

!!!!!! Enkel deze persoon zal alle mails ontvangen in verband met betalingen en attesten.

Over de activiteiten krijgt iedereen die met een mailadres geregistreerd is de betreffende mails.

Gescheiden ouders?

 $\rightarrow$  De ouder die voogd is of het kind fiscaal ten laste heeft moet zich hier registreren.

 $\rightarrow$  Is er een fiscale co-ouderschapsregeling: dan maakt iedere ouder apart een account aan en laat dit ons weten zodat wij achterliggend dit in orde kunnen maken.

ledere ouder schrijft dan zijn/haar kind in voor de periode waarvoor hij/zij verantwoordelijk is.

| Ga terug naar l | Diensten                |                    |     |    |             |                    |
|-----------------|-------------------------|--------------------|-----|----|-------------|--------------------|
|                 | Naam *:                 |                    |     |    |             |                    |
|                 | Voornaam *:             |                    |     |    |             |                    |
| 0               | Geboortedatum * :       | dd/mm/jjjj         |     |    |             |                    |
| Ŏ               | Geslacht* :             | Man 🔹              |     |    |             |                    |
| U               | Nationaliteit * :       | Belgie             |     | \$ |             |                    |
|                 | Rijksregisternummer * : | bvb. 85020100201   |     |    |             |                    |
|                 | Geboorteplaats :        |                    |     |    |             |                    |
| ~               | Postcode *:             |                    |     |    |             |                    |
| ገብ              | Woonplaats *:           |                    | ∘ ≔ |    |             |                    |
|                 | Straat *:               |                    | _   |    |             |                    |
|                 | Huisnummer *:           |                    |     |    |             |                    |
|                 | Bus :                   |                    |     |    |             |                    |
| A               | Land *:                 | Belgie             |     | *  |             |                    |
|                 | Email *:                |                    |     |    |             |                    |
|                 | Gsm *:                  | bvb. 0412 34 56 78 | _   |    |             |                    |
|                 | Tel :                   | bvb. 01 234 56 78  |     |    |             |                    |
| Ga terug naar l | Diensten                |                    |     |    | Ga naar Sta | p 2 (kind toevoege |
|                 |                         |                    |     |    |             |                    |
|                 |                         |                    |     |    |             |                    |

## 8. Voeg een kind toe:

7.

Vul hier de **gegevens van uw kind** in en geef al dan niet **toestemming** voor het gebruik van fotomateriaal en het geven van lichte pijnmedicatie. Indien nodig vult u ook de **medische info** aan.

|           |                                                                                                    |                                 | A                              | AUTISME LEEFT      |
|-----------|----------------------------------------------------------------------------------------------------|---------------------------------|--------------------------------|--------------------|
|           | C Terug                                                                                                    | 5                               | tap 2 : Voeg k                 | Ind toe            |
|           | Noom *                                                                                                    |                                 |                                |                    |
|           | Voornaam *                                                                                                    |                                 |                                |                    |
|           | Geboortedatum *                                                                                                    | dd/mm/iiii 🚔                    |                                |                    |
|           | Coslacht                                                                                                    | Man                             |                                |                    |
|           | Nationaliteit                                                                                                    |                                 |                                | A                  |
|           | Riiksreaisternummer*                                                                                                    | bulgie byb 85020100201          |                                | •                  |
|           | Ik geef toestemming voor het gebruik van foto's                                                                                                    | Ja O Nee                        |                                |                    |
|           | en filmmateriaal op de digitale media var<br>Autisme Leeft (zoals website, Facebookpagina<br>Instragram of digitale nieuwsbrief) *                                      |                                 |                                |                    |
|           | Ik geef toestemming voor het gebruik van foto's<br>en filmmateriaal op gedrukt materiaal var<br>Autisme Leeft (zoals brochures, affiches, andei<br>promotiemateriaal) * | 🔾 Ja 🔵 Nee                      |                                |                    |
|           | Ik geef toestemming voor het gebruik van foto's<br>en filmmateriaal in een gesloter<br>(Facebook)groep van een specifieke werking<br>(speelplein/Spettersgroep/hobby/)  | 🔾 Ja 🔵 Nee                      |                                |                    |
|           | Ik geef toestemming voor het toedienen var<br>lichte pijnmedicatie *                                                                                                    | 🔵 Ja 🔵 Nee                      |                                |                    |
|           |                                                                                                    | N                               | ledische into                  |                    |
|           |                                                                                                    |                                 |                                |                    |
|           | E                                                                                                    | r zijn geen specifieke medisch  | e aandachtspunten te melden    |                    |
|           | Medische info : bvb.                                                                                                    | suikerziekte, astma,            | •                              |                    |
|           | Opge                                                                                                    | let: Wij dienen enkel medicatie | toe indien we over een medisch | attest beschikken! |
|           | (Voor<br>Allergieën : byb                                                                                                    | meer informatie: raadpleeg he   | et huishoudelijk regelement.)  |                    |
|           | - incigreen i over                                                                                                    |                                 | •                              |                    |
|           | Aandachtspunten : bvb.                                                                                                    | ADHD, halal,                    | •                              |                    |
| Klik op 🗔 | nslaan                                                                                                    |                                 |                                |                    |
|           | paradan                                                                                                    |                                 |                                |                    |

9. In Stap 2 kan je verder

Een extra kind(eren) met ASS toevoegen Een 2<sup>de</sup> ouder toevoegen Eventueel een extra persoon toevoegen die uw kind mag afhalen

Stap 2 : Voeg personen toe

| ⊖ Ga terug naar Stap 1 |                 |  |
|------------------------|-----------------|--|
| + Ouder + Kind         | + Afhaalpersoon |  |
| ⚠ Gelieve a e —<br>1   | LO              |  |

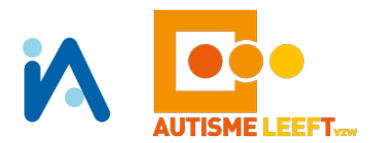

## 10. Voeg een extra kind toe - klik op + Kind

- herhaal dit voor meerdere kinderen indien nodig

| 11.Voeg | een 2 <sup>de</sup> ouder toe: Klik op |
|---------|----------------------------------------|
|         | Stap 2 : Voeg personen toe             |
|         | Ga terug naar Stap 1                   |
| 11      | + Ouder + Kind + Afhaalpersoon         |
|         | 6elieve alle gezinsleden in te geven   |

**12. Voeg een afhaal/ of bijkomend contactpersoon** toe: klik op **+** Afhaalpersoon Mag uw kind bv. worden afgehaald door een oma, vriendin, oudere

zoon/dochter, dan kan u deze hier toevoegen.

|           | Voor :      |               |    |  |  |  |
|-----------|-------------|---------------|----|--|--|--|
|           | Relatie : / | Afhaalpersoon | \$ |  |  |  |
|           | Naam *:     |               |    |  |  |  |
|           | Voornaam *: |               |    |  |  |  |
|           | E-mail :    |               |    |  |  |  |
|           | GSM :       |               |    |  |  |  |
|           | Tel. :      |               |    |  |  |  |
|           | Opmerking : |               |    |  |  |  |
|           |             |               |    |  |  |  |
|           |             |               |    |  |  |  |
| 🖪 Opslaan |             |               |    |  |  |  |
|           |             |               |    |  |  |  |

- **14.** U ontvangt een **mail met uw inlognummer.** Bewaar deze goed! In deze mail vindt u verder een link om uw wachtwoord in te stellen.
- **15.** Wil u achteraf nog wijzigingen doorvoeren dan kan dat via uw persoonlijk account.

Het toevoegen van diensten/activiteitengroep of een bijkomende ouder/contactpersoon kan enkel via de administratie. Bezorg ons dan de wijzigingen via mail.

Proficiat! U hebt nu een persoonlijk account op i-Active! U zal verder een mail ontvangen met een factuur voor het lidgeld. Betaal deze zo vlug mogelijk. Vanaf dan kan u uw kind inschrijven voor onze diverse activiteiten.